## FSV: Rechnungen in PDF drucken

02.05.2025 14:31:57

## **FAQ-Artikel-Ausdruck**

| Kategorie:      | RRZE: Ressourcenverfahren der FAU | Bewertungen:           | 0                     |
|-----------------|-----------------------------------|------------------------|-----------------------|
| Status:         | öffentlich (Alle)                 | Ergebnis:              | 0.00 %                |
| Sprache:        | de                                | Letzte Aktualisierung: | 08:44:48 - 03.09.2024 |
|                 |                                   |                        |                       |
| Schlüsselwörter |                                   |                        |                       |
| Rechnungen PDF  |                                   |                        |                       |

## Symptom (öffentlich)

Wie kann ich eine Rechnung in PDF speichern?

Problem (öffentlich)

## Lösung (öffentlich)

Direkt nach dem Öffnen von HIS-FSV (MBS) wählen Sie in der Menüleiste Optionen und Druckereinrichtung aus

In diesem Menü wählen Sie beim Druckernamen Microsoft Print to PDF aus und klicken Sie auf OK

Öffnen Sie nun das Rechnungsdruckmenü - rufen dort Ihre Rechnung auf und wählen den Button Druckwiederholung

nun öffnet sich das speichern unter Fenster. Die Datei kann dann auf das durchgereichte Verzeichnis gespeichert werden. In diesem Fenster wählen Sie auf der linken Seite "Dieser PC" aus, so dass rechts alle vorhandenen Laufwerke angezeigt werden

Bei den Namen z.B. "Lokaler Datenträger (C: auf..." entspricht der Buchstabe auf der rechten Seite dem Laufwerksnamen auf ihrem lokalen PC (im Bsp. Laufwerk C).

Sie sollten jetzt wissen, auf welches Laufwerk Sie speichern wollen. Meistens ist "Lokaler Datenträger (C: auf..."\ Benutzer\IDM Kennung\Dokumente). Den Dateinamen können Sie natürlich an dieser Stelle auch noch verändern und dann Speichern.